# カオリマジック Zoomマニュアル インストール編

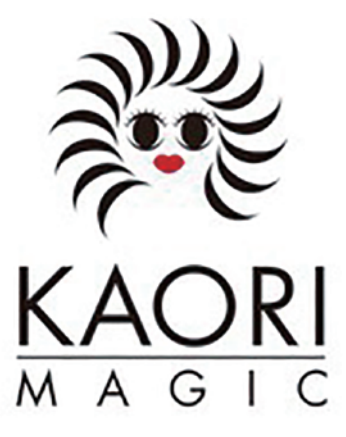

## パソコンからの場合

### <u>1. Zoomのサイトからアプリをダウンロードする</u>

① Zoomのサイト(https://zoom.us)の最下部から「ダウンロード」をクリックします。

|                                                            |                                                                                                    |                                                                                                    |                                                                                               |                                                                                                    | 9°68                          | リクエスト 1.888 | 1799,9666 リソース・ サポート |  |  |
|------------------------------------------------------------|----------------------------------------------------------------------------------------------------|----------------------------------------------------------------------------------------------------|-----------------------------------------------------------------------------------------------|----------------------------------------------------------------------------------------------------|-------------------------------|-------------|----------------------|--|--|
| zoom                                                       | ソリューション + プランと倒                                                                                                    | 8 宏康振行へのお問い合わせ                                                                                                    |                                                                                               | ミーティングに参加する                                                                                           | ミーティングを開催する -                 | サインイン       | サインアップは教料です          |  |  |
| この危機的状況を乗り越えるため、ユーザーを支援するリソースを開発しました。 詳細はこちらをクリックしてください。 × |                                                                                                    |                                                                                                    |                                                                                               |                                                                                                    |                               |             |                      |  |  |
|                                                            | 本田 親大氏                                                                                                    | Jelena Joffeff:<br>ABInBev                                                                                                    | Shobhana A<br>E<br>Uber                                                                       | huwalia                                                                                               | 田畑 亮介氏                        |             | 角田 亮治 氏<br>Cookpad   |  |  |
|                                                            |                                                                                                    |                                                                                                    | お客様からの                                                                                        | 評価                                                                                                    |                               |             |                      |  |  |
|                                                            | WesternUnion WU                                                                                                    | box                                                                                                    | <b>A</b> UTODES                                                                               | K. BGO D                                                                                              | addy: S                       | plunk       | >                    |  |  |
| デモをリクエスト<br>今ずぐ購入                                          |                                                                                                    |                                                                                                    |                                                                                               |                                                                                                    |                               |             |                      |  |  |
|                                                            | 集要<br>2008/J137<br>為著点のアーム<br>者代のアーム<br>日代のアーム<br>マイレトレーション<br>イイレトレー<br>だった<br>アイン<br>スペンスタット<br>キャンセン<br>メッシュタット<br>キャンセン<br>プランドガイドライン | ダウンビロード<br>たーティングウライアント<br>2000 Room3クライアント<br>2000 Room3シレビローウ<br>フウウザメ医療機<br>500 Room3シレビローウ<br>570 Room3の<br>570 Room3の<br>570 Room3<br>570 Room3 | 営業担当<br>Lass 799,5660<br>セールスへの問い合わせ<br>フランと読者<br>フラントスネ<br>フラントスネ<br>フラントスト<br>ウェビナーとイベントリスト | サポート<br>2000年テストする<br>アオウントページ<br>サポートセンター<br>サイトレンーダ<br>オイアトレーダ<br>メアクセンビッタイ<br>アクセンビッタイ<br>アクセンビッタイ | aa<br>Daas+<br>Daasy-<br>® in | y o f       | •                    |  |  |
|                                                            | Copyright ©2020 Zoom Video Cor                                                                                                    | enunicatione, inc. All rights reserved 17                                                                                                    | ライパシーあよび抜展ポリシー」  広1                                                                           | NC ついて   Do Not Sell My Perso                                                                         | nal Information  クッキー選択8      |             |                      |  |  |

 ミーティング用 Zoom クライアントのダウンロードをクリックし、ダウンロードが完了したら ダウンロードしたインストールファイルをクリックしてインストールします。 画面の指示に従ってインストールを完了させて下さい。

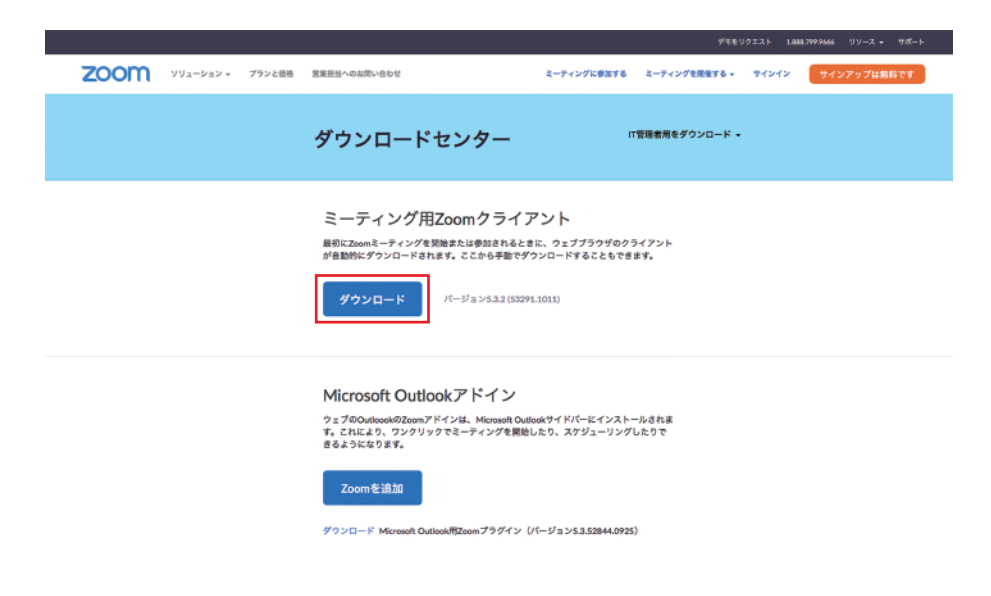

③ インストールが完了すると、Zoomのサインイン画面が表示されます。 インストール時にこの画面は使用しませんので「×」で閉じて下さい。

| ••<br>ZOOM               |            |
|--------------------------|------------|
| ミーティングに参加<br>サイン イン      |            |
| バージョン:5.3.2 (53291.1011) | 「大学学校のない」を |

#### スマートフォンからの場合

#### 1. AppStoreまたはGooglePlayからアプリをダウンロードする

 Zoomのサイトの最下部の「ダウンロード」をクリックすると、AppStoreまたはGooglePlayの ダウンロード画面が表示されます。

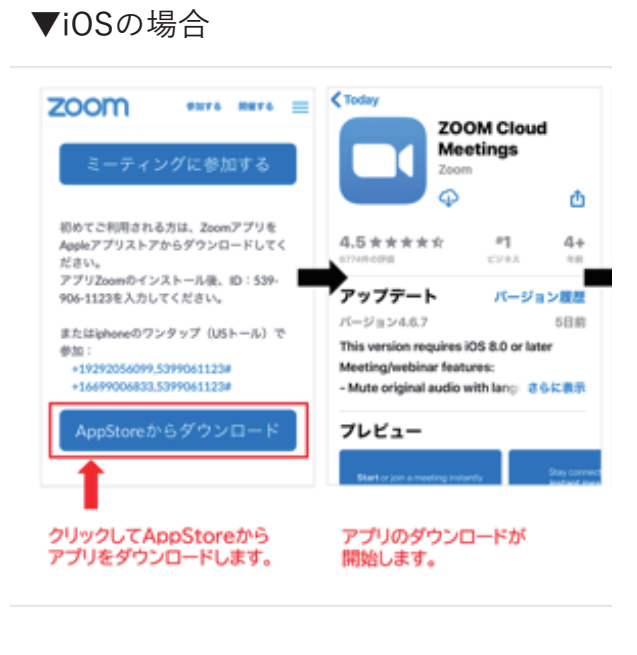

 (2)「AppStoreからダウンロード」をクリックし、 ダウンロードを開始します。

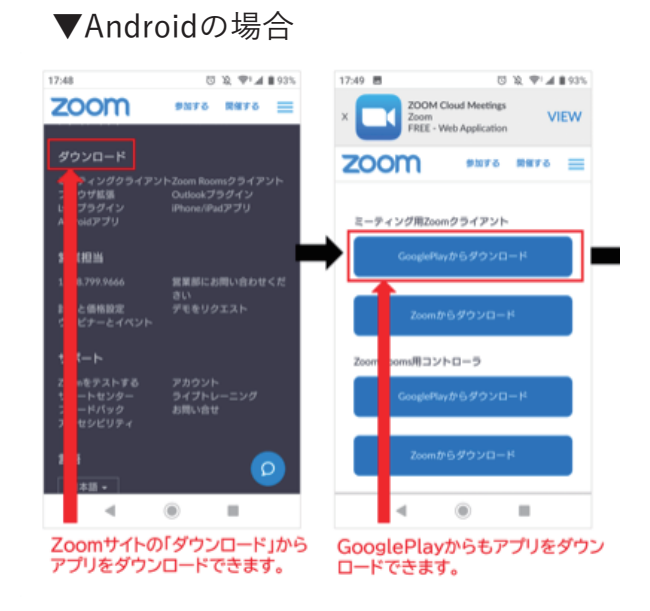

 GooglePlayからダウンロード」をクリックし、 ダウンロードを開始します。